Statistique et Informatique 2

# TD n°2 Rappels Excel / Effectifs

## 1 Généralités

### 1.1 Sélection de cases

- Cellule : Une case porte le nom de sa colonne suivit de sa ligne : exemple B3.
- Plage : Un ensemble de cases (un rectangle) porte le nom de la première case en haut à droite, puis deux points, puis le nom de la case en bas à droite : exemple C4 :D8. Un rectangle s'appelle une plage de cellule.
- Selection multiple : dans certainnes formules, il est possible de sélectionner plusieurs cellules ou plages de cellules non adjacente. Elles sont alors séparées par un point-virugle. Exemple C4 :D5;E8 :G9 désigne le rectangle C4 :D5 plus le rectangle E8 :G9.

### 1.2 Tri à plat

Le tri à plat permet de sélectionner une partie de la population. Par exemple, on cherche a connaître mieux les plus agés :

- 1. Sélectionnez le filtre automatique. Il est dans *Données*  $\rightarrow$  *Filtre*  $\rightarrow$  *Filtre automatique*.
- 2. Des petites flèches apparaissent en haut des colonnes. Cliquez sur la flèche de la case *Age* et sélectionnez l'âge le plus élevé. Combien de personne ont cet âge là ?
- 3. Pour que la base soit à nouveau complète, cliquez sur la flèche de la case Age et sélectionnez (Tous).
- 4. Pour supprimez l'option *Filtre automatique*, retournez dans *Données*  $\rightarrow$  *Filtre \rightarrow Filtre automatique* et déselectionnez-le.

On peut également sélectionner sur des critères complexes, ou sur plusieurs critères.

- 5. Sélectionnez le fitre automatique.
- 6. Sélectionnez les hommes.
- 7. Sélectionnez ceux qui ont plus de 21 ans. Pour cela, allez dans le filtre *Age* puis choisissez (*Personnalisé...*). Choisissez ensuite *est supérieur* à puis 20 puis *OK*.
- 8. Combien y a-t-il de hommes de plus de 21 ans?
- 9. Désélectionnez le filtre automatique.

### **1.3** Nommer une plage de cellules

Sous Excel, un groupe de cellule est appelé *plage*. Si on travaille à plusieurs reprises sur la même plage de cellules, il est pratique de lui donner un nom. Pour cela, il faut sélectionner la plage de cellule puis lui donner un nom : Par exemple, nous allons donner un nom au rectangle J2 :L10.

- 10. Sélectionnez le rectangle J2 :L10.
- 11. Á côté de la barre de formule, tout a gauche, il y a une petite case dans laquelle il y a écrit J2. Cette case s'appelle la Zone nom. Pour donner un nom aux cellules actuellement selectionnées (c'est à dire la plage J2 :L10, cliquez dans la Zone nom et tapez le nom miniTriche.

La plage J2 :L10 à maintenant pour nom *miniTriche*. Chaque fois qu'on voudra faire y référence dans une formule, on pourra utiliser le nom.

12. Donnez un nom à la plage D2 :D61 . ATTENTION : choisissez un nom qui veuille dire quelque chose.

## 2 Effectifs

Compter les effectifs d'une modalité se fait grâce à la fonction =nb.si(). On va pouvoir s'aider des noms donnés aux groupes de cellules.

### 2.1 Compter les effectifs

La fonction =nb.si() compte les cellules qui respectent une certaine condition. Pour cela, l'utilisateur doit lui donner deux choses (appelées *argument*) : le premier argument est la plage de cellule dans laquelle il faut chercher. Le deuxième argument est la condition. Les deux arguments doivent être séparés par un point-virgule. Par exemple, si le nom que vous avez donné au cellule D2 :D61 est "NomCel", instruction =nb.si(NomCel; "Homme") cherche dans la plage de cellule D2 :D61 toutes celles dont la valeur est "Homme".

- 13. Dans la case B2 de la feuille, tapez =nb.si(NomCel; "Homme") (naturellement, vous devez remplacer "NomCel" par le nom que vous avez choisi à la question 12. Que compte cette formule ? Vérifier en comptant par vous-même.
- 14. Dans la case C2, comptez le nombre de femmes.

Quand on dresse les effectifs d'une variable, on doit le faire pour chaque modalité.

15. Dans les cases D1 à E3 feuille 2, dressez le tableau suivant :

| BacTriche | Effectifs |
|-----------|-----------|
| Oui       |           |
| Non       |           |

- 16. Dans la case E2, calculez le nombre de "Oui" de la variable *BacTriche*. Reprenez pour cela les étapes cidessus.
- 17. Dans la case E3, Calculez le nombre de "Non" de la variable BacTriche.

Il est aussi intéressant de connaitre le nombre total de personnes ayant participé : pour cela, on utilise la fonction =nbval() . =nbval(NomCel) compte les cellules contenant une valeur (c'est à dire une case non vide). AT-TENTION : une case contenant une espace (visuellement vide) est compté par Excel comme non vide (puisqu'elle contient un espace).

- 18. Dans les cellules D4 :E4, ajoutez une ligne Total
- 19. Dans la cellule *E4*, calculez le nombre d'individus ayant participé au questionnaire (grâce à la fonction =nbval())

La première partie du tableau des effectifs de la variable BacTriche est maintenant terminée.

20. Considérez la variable Copier. Dans les cases H1 à I7, dressez le tableau de ses effectifs.

#### 2.2 Représentation graphique

*Un bon dessin vaut mieux qu'un long discours* : cette maxime s'applique très bien aux statistiques. En particulier, il est intéressant de représenter graphiquement les effectifs ou les fréquences d'une variable. Pour cela, on utilise un *Diagramme en baton* : pour chaque modalité de la variable, on traçe un bâton dont la hauteur est proportionnelle à la valeur de la variable.

- 21. Sélectionnez les cellules dans lesquelles vous avez calculé les effectifs de la variable *BacTriche* ET les cellules avec le nom des modalités (cellules D2 :E3)
- 22. Cliquez sur *l'assistant graphique* (juste à droite du bouton  $\begin{vmatrix} Z \\ A \\ \downarrow \end{vmatrix}$ )
- 23. Choisissez histogramme (c'est le choix par defaut) puis Terminer.

Note : les camenberts sont à proscrire, l'oeil humain est très mauvais pour comparer des secteurs angulaires alors il est performant pour évaluer des hauteurs.

24. Représentez graphiquement la variable Copier.

#### 2.3 Fréquence

L'effectif est un nombre absolu : savoir qu'un joueur a gagné 3 matchs ne donne aucune information sur sous niveau. Tout change selon qu'il en a gagné 3 sur 4 ou 3 sur 40. D'ou l'importance de connaitre, en plus du nombre de match gagnés, le nombre de matchs gagnés relativement au nombre de matchs joués. C'est ce qu'on appelle *la fréquence*. La fréquence d'une modalité est l'effectif de cette modalité divisée par l'effectif total.

- 25. Dans la case F5, écrivez Fréquences
- 26. Dans F6, calculez = E6/E8.
- 27. Dans F7, calculez = E7/E8.
- 28. Selectionnez les cellules F6 et F7, puis dans Format  $\rightarrow$  Cellule, choisissez pourcentage.

Attention : pour faire afficher un pourcentage, il NE faut PAS multiplier le contenu de la cellule par 100 mais demander à Excel d'afficher le résultat comme un pourcentage, comme nous venons de le faire.

29. Complètez le tableau de la variable VolerSujet en ajoutant une colonne Fréquence.

#### 2.4 Effectifs et fréquences cumulés

Les effectifs permettent de répondre à la question "Combien d'individus ont *exactement* telle modalité ?". Les effectifs cumulés repondent à la question "Combien d'individus ont telle modalité *ou moins* ?".

- 30. A droite de la colonne Fréquence du tableau Copier, ajoutez une colonne Effectifs cumulés.
- Dans la premiere case (case J2, celle de la plus petite modalité), copiez simplement les effectifs de la modalité correspondante (copiez =I1).
- 32. Dans la deuxième case, additionnez les effectifs de la deuxième modalité et les effectifs cumulés de la première modalité (c'est à dire =11+12.
- Dans la troisième case, additionnez les effectifs de la troisième modalité et les effectifs cumulés de la deuxième modalité (c'est à dire =I2+I3.
- 34. Et ainsi de suite (Complétez le tableau).

Enfin, les fréquences cumulées sont obtenues en divisant les effectifs cumulés par l'effectif total. Elles sont utiles en particulier pour calculer les quartiles.

- 35. Ajoutez une colonne et calculez les fréquences cumulées.
- 36. Quelle est la médiane de la distribution?
- 37. Rappelez la définition du premier et du troisième quartile.
- 38. Donnez les quartiles Q0, Q1, Q3 et Q4.